## Clean Energy Internship & OJT Program -Department of Labor User Guides

These materials are intended to provide guidance for Department of Labor representatives when reviewing and approving applications submitted by business to participate in the Clean Energy Internship & OJT Program. The three procedures below directly support these efforts. The Application Due Diligence Review section provides guidance on how to begin the application review procedure. If the application is missing required information or additional clarity is required, DOL should leverage the Due Diligence Review - Issues Pending procedure. When the application is ready for approval, proceed to the **Application** Approval procedure to learn how to do this in Salesforce.

## **Application Due Diligence Review**

1

2

3

4

Upon the NYSERDA Project Manager's review and confirmation of eligibility of the applicant to participate in the **Workforce Development & Training** program, members of the Department of Labor responsible for providing the Due Diligence stage of the application review will receive an automated email from Salesforce requesting their review of the application.

If the Department of Labor clicks the link within the email, they will be taken directly to the application record in Salesforce after logging in. In this case, bypass steps 2-4 below and proceed directly to step 5. Otherwise, follow steps 2-4 below to review how to locate the submitted application directly in Salesforce.

Begin the application review process by logging into Salesforce and accessing the **Contra ctor Applications** tab.

Home Submit a New Application Accounts Projects Contractor Applications Contacts Reports +

From the **Contractor Application** tab, use the view drop-down to select the **WFD - DOL Approval Queue** option, then click **Go**. This filters the list to display only contractor applications in the queue for a DOL Due Diligence review.

| Home | Submit a New Application | Accounts | Projects | Contractor Applications  | Contacts | Reports | +           |     |
|------|--------------------------|----------|----------|--------------------------|----------|---------|-------------|-----|
|      | WFD - DOL Approval Qu    | eue      | ✓ Edit   | Delete   Create New View |          |         | List 👍 Feed | • 🕜 |

Access the correct application by clicking the application number link in the **Contractor Application** column. This will open the application record in Salesforce.

**(**)

• The DOL should initiate the Due Diligence review for applications in the order in which they were

- received, beginning with the oldest creation date and working towards those with the newest creation date. If an applicant has the **Request for Information** box checked, the Due Diligence review process has
  - already been initiated and there are open items for the business to resolve.

| Hor | ne Submit a                             | New Application     | Accounts Projects     | Contractor Applie   | cations Contacts | Reports +          |                |  |  |  |
|-----|-----------------------------------------|---------------------|-----------------------|---------------------|------------------|--------------------|----------------|--|--|--|
| L   | Feed Create New View                    |                     |                       |                     |                  |                    |                |  |  |  |
|     | New Contractor Application Change Owner |                     |                       |                     |                  |                    |                |  |  |  |
| C   | Action                                  | Contractor Applicat | Legal Business Name   | Contractor Name     | Status           | Request for Inform | Created Date 1 |  |  |  |
|     | Edit   Del   🕀                          | <u>54217</u>        | Joe's Energy Stora    | Joe Joseph          | Under Review     |                    | 7/28/2021      |  |  |  |
|     | Edit   Del   🕀                          | <u>54256</u>        | Sam's Solar           | Sam Solar           | Under Review     | 1                  | 8/30/2021      |  |  |  |
|     | Edit   Del   🕀                          | <u>54271</u>        | Zanzibarrels          | Kryptops palaios    | Under Review     | 1                  | 9/9/2021       |  |  |  |
|     | Edit   Del   🕀                          | <u>54279</u>        | Test Business         | Dorygnathus purdoni | Under Review     |                    | 9/13/2021      |  |  |  |
|     | Edit   Del   🕀                          | <u>54283</u>        | Kit Kat Kollaborative | Kitty Kat           | Under Review     |                    | 9/15/2021      |  |  |  |
|     | Edit   Del   🕀                          | <u>54303</u>        | Test Application      | Alfred Andersen     | Under Review     |                    | 10/4/2021      |  |  |  |

Once in the **Application Record**, review the information in the **Company Information** section to obtain the business information necessary to complete a **Due Diligence Review**. Additional information from the applicant can be found by opening the signed application in the **Contract Information > Documents** section.

| est Application          | Employer Identification<br>Number (EIN) 🥥                                                                         | 11000000                                                                                                    |                                                                                                    |
|--------------------------|----------------------------------------------------------------------------------------------------|----------------------------------------------------------------------------------------------------|----------------------------------------------------------------------------------------------------|
| Mrs Franks Rd            | Business Name /<br>Disregarded Entity Name 🥥                                                                      | Andy's Emporium                                                                                                    |                                                                                                    |
|                          | NYS MWBE or SDVOB<br>Certification numbers 🤅                                                                      |                                                                                                    |                                                                                                    |
| ew York                  | NYS Minority Owned                                                                                                |                                                                                                    |                                                                                                    |
| augerties                | NYS Women Owned                                                                                                   |                                                                                                    |                                                                                                    |
| 2477                     | NYS Veteran Owned                                                                                                 |                                                                                                    |                                                                                                    |
| /                        |                                                                                                    |                                                                                                    |                                                                                                    |
| Documents                |                                                                                                    |                                                                                                    |                                                                                                    |
| Uploaded Document        |                                                                                                    | Do                                                                                                    | ocument History                                                                                                    |
| Signed Application: 291a | a9ceb-0135-4842-bb01-f8fffe4da325                                                                                 | At                                                                                                    | tachment History                                                                                                    |
|                          | st Application Mrs Franks Rd w York augerties 4777  anary) C Documents Uploaded Document Signed Application: 291a | st Application Employer Identification<br>Number (EIN)<br>Mrs Franks Rd Business Name /<br>Business Name /<br>Disregarded Entity Name<br>NYS MWBE or SUVOB<br>Certification numbers<br>w York NYS Winority Owned<br>augerties NYS Women Owned<br>4777 NYS Veteran Owned<br>Mary Documents<br>Documents<br>Signed Application: 291a9ceb-0135-4842-bb01-f8fffe4da325 | st Application Employer Identification 11000000<br>Number (EIN) Andy's Emporium<br>Business Name / Andy's Emporium<br>NYS MWBE or SDVOB<br>Certification numbers<br>we York NYS Minority Owned<br>augerties NYS Women Owned<br>4777 NYS Veteran Owned<br>MYS Veteran Owned<br>Documents<br>Uploaded Document Data<br>Signed Application: 291a9ceb-0135-4842-bb01-f8fffe4da325 |

6

5

Based on the outcome of the DOL Due Diligence review, determine if the application can be approved for participation in the OJT program.

If the business is not able to pass the Due Diligence review for approval, proceed to the **D ue Diligence Review - Issues Pending** section below.

If the application can be approved, proceed to the **Application Approval** section below.

If the application cannot be approved as a result of the applicant not providing required information within the original 30 day deadline or the additional one week extended deadline, reach out the NYSERDA Project Manager to have the application rejected.

| Due Dilig | gence Review - Issues Pending                                                                                                    |
|-----------|----------------------------------------------------------------------------------------------------|
| 1         | Once the <b>Application Record</b> is in edit mode, scroll down to the <b>Review</b> section and check the <b>Request for More Info</b> box and input the current date, reflecting when the outreach regarding Due Diligence issues is made, in the <b>request for Information Date</b> field. |
|           | Review                                                                                                    |
|           | Request for Information Date 10/7/2021 [ 10/7/2021 ]                                                                                                    |
| $\frown$  |                                                                                                    |
| 2         | From the <b>Application Record</b> in Salesforce, click <b>Edit</b> at the top of the application in the <b>Contractor Application Detail</b> section.                                                                                                    |
|           | Contractor Application Detail                                                                                                    |
|           | Contractor Application Number 54303 Owner 🗾 Integration User [Change]                                                                                                    |
| 3         | Then, scroll down to the Notes section of the application record and click New Note.         You will be directed to the New Note page.         Notes       Notes Help ?                                                                                                    |
|           | No records to display                                                                                                    |
| 4         | On the <b>New Note</b> page, use the note field to document details regarding subsequent check-ins with the applicant regarding the status of resolution of the Due Diligence pending issues. When done, click <b>Save</b> then click <b>Cancel</b> to return to the application record.       |
|           | Note Edit     Cancel       54271     Save                                                                                                    |
|           | Untitled Note                                                                                                    |
|           | B <i>I</i> <u>U</u> :≡ }≡ ∉≡ ∉≡                                                                                                    |
|           | Test note,                                                                                                    |
| $\frown$  |                                                                                                    |

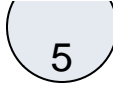

Once complete, the Department of Labor, using their own internal means, should reach out to the applicant to provide the details of the Due Diligence pending issues and expectations for providing that information within a reasonable timeframe.

The Department of Labor contacts business with applications past 30 days that contain pending issues with one final request for issues to be resolved within one (1) week. The NYSERDA PM will prompt the DOL for these follow-up requests.

If the issues are not resolved within the one (1) week timeframe of this final request, the DOL uses the **Send and Email** button in the Salesforce Application Record to email the NYSERDA PM, notifying NYSERDA that the business has not addressed the pending issues related to the Due Diligence review.

Once NYSERDA receives this communication, the NYSERDA Project Manager proceeds with rejecting the application citing failure to pass the Due Diligence review in the requested timeframe.

## **Application Approval**

Once the business has passed the Due Diligence review, from within the **Application Record**, scroll down to the **Approval History** section and click the **Approve/Reject** option. You will be directed to the **Approve/Reject Approval Request** page.

| Approval History                            | Recall Approval Request Ap |           |                                                                 |                                                                 | Approval                                 | proval History Help 💿 |  |  |
|---------------------------------------------|----------------------------|-----------|-----------------------------------------------------------------|-----------------------------------------------------------------|------------------------------------------|-----------------------|--|--|
| Action                                      | Date                       | Status    | Assigned To                                                     | Actual Approver                                                 | Comments                                 | <b>Overall Status</b> |  |  |
| Step: PM Approval (Pending for first approv | /al)                       |           |                                                                 |                                                                 |                                          | O Pending             |  |  |
| Reassign Approve / Reject                   | 10/5/2021<br>8:04 AM       | Pending   | <u>WFD - Project</u><br><u>Manager Approval</u><br><u>Queue</u> | <u>WFD - Project</u><br><u>Manager Approval</u><br><u>Queue</u> |                                          |                       |  |  |
| Approval Request Submitted                  |                            |           |                                                                 |                                                                 |                                          |                       |  |  |
|                                             | 10/5/2021<br>8:04 AM       | Submitted | 1                                                               |                                                                 | Submit record in<br>Approval<br>Process. |                       |  |  |

2)

1

On the **Approve/Reject Approval Request** page, enter in any comments, if applicable, and click **Approve.** Once Approved, you will be directed back to the **Application Record**.

| Approval Request<br>Contractor /<br>« Back to Contractor Applic | Application: 54303<br>ation: 54303 | Help for this Page 🥑 |
|-----------------------------------------------------------------|------------------------------------|----------------------|
| Approve/Reject Appr                                             |                                    |                      |
| Contractor Application<br>Number                                | 54303                              |                      |
| Owner                                                           | Integration User                   |                      |
| Contractor Name                                                 |                                    |                      |
| Comments                                                        |                                    |                      |
|                                                                 |                                    |                      |
|                                                                 |                                    |                      |
|                                                                 |                                    |                      |
|                                                                 |                                    |                      |
|                                                                 | Approve Reject Cancel              |                      |

On the **Application Record** confirm that the DOL Approval step has a status of **Approved**. The application will then proceed to the NYSERDA Project Coordinator approval as indicated by the new line item moving the application to the **WFD - Project Coordinator Approval Queue**.

(3)

| Approval History                            | Recall Approval Re  | equest                |          |                                                                     |                                                                     | Approval | History Help 🕐        |
|---------------------------------------------|---------------------|-----------------------|----------|---------------------------------------------------------------------|---------------------------------------------------------------------|----------|-----------------------|
| Action                                      |                     | Date                  | Status   | Assigned To                                                         | Actual Approver                                                     | Comments | <b>Overall Status</b> |
| Step: Project Coordinator Approval (Pending | for first approval) |                       |          |                                                                     |                                                                     |          | 🕒 Pending             |
| Reassign   Approve / Reject                 |                     | 10/8/2021<br>12:34 PM | Pending  | <u>WFD - Project</u><br><u>Coordinator</u><br><u>Approval Queue</u> | <u>WFD - Project</u><br><u>Coordinator</u><br><u>Approval Queue</u> |          |                       |
| Step: DOL Approval                          |                     |                       |          |                                                                     |                                                                     |          | ⊘<br>Approved         |
|                                             |                     | 10/8/2021<br>12:34 PM | Approved | <u>WFD - DOL</u><br><u>Approval Queue</u>                           |                                                                     |          |                       |
| Step: PM Approval                           |                     |                       |          |                                                                     |                                                                     |          | ⊘<br>Approved         |
|                                             |                     | 9/8/2021<br>10:16 AM  | Approved | WFD - Project<br>Manager<br>Approval Queue                          |                                                                     |          |                       |